## 網路印表機設定

設定 Windows XP 的網路印表機方式,步驟說明如下: 用滑鼠指標點選桌面左下方的『開始』功能表 →『設定』→『印表機和傳真』。

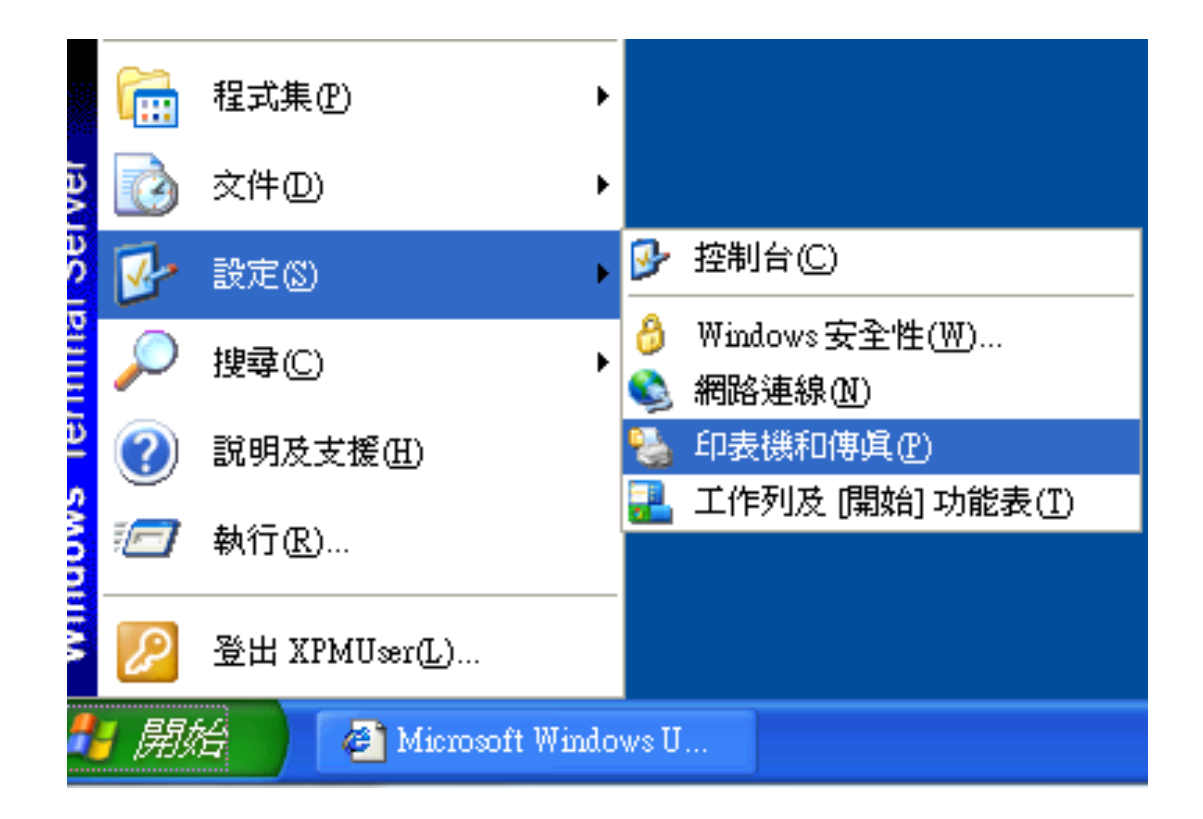

點選『檔案』→『新增印表機』。

| 🌯 印表機和傳真          |       |       |  |
|-------------------|-------|-------|--|
| 檔案①               | 編輯(E) | 檢視(V) |  |
| 新增印表機(A)          |       |       |  |
| 伺服器内容( <u>T</u> ) |       |       |  |
| 設定傳貨(以)           |       | 伸唱    |  |

出現「新增印表機精靈」之後按「下一步」。

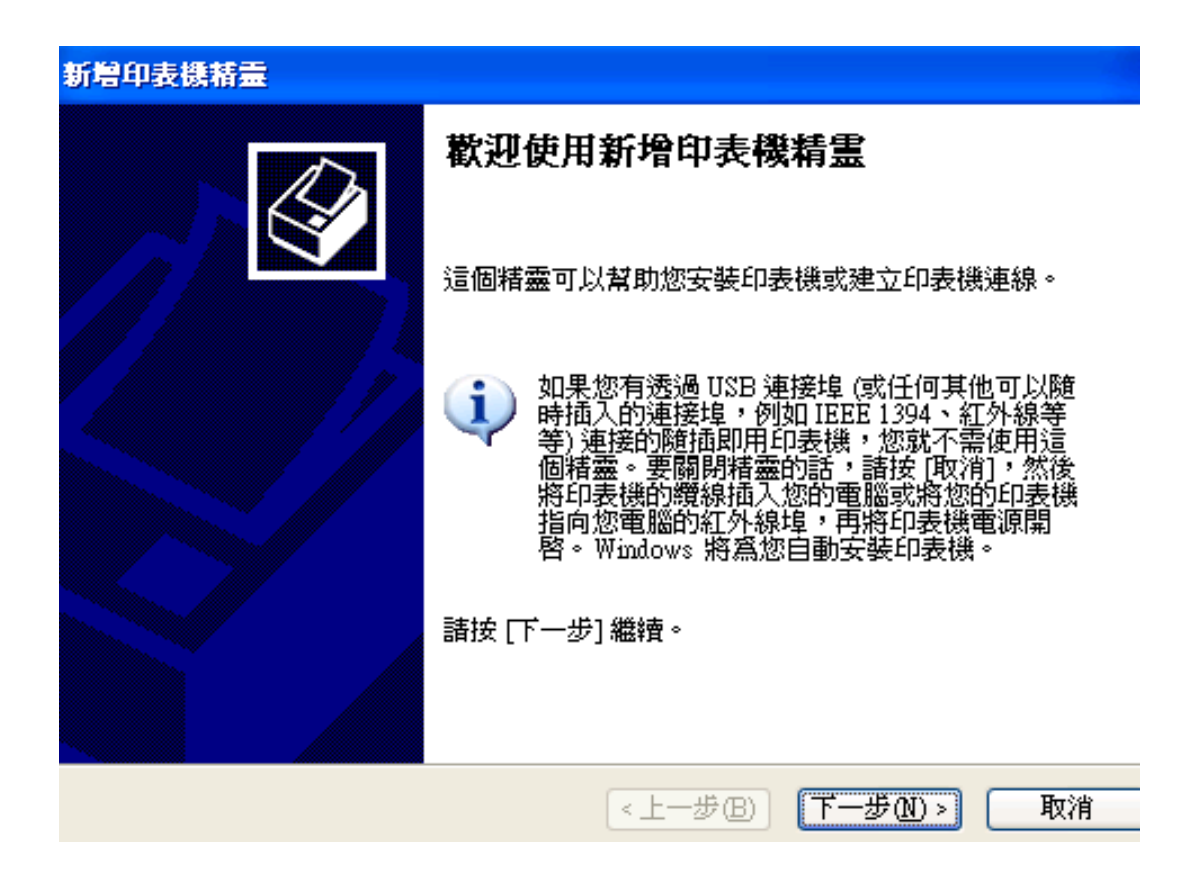

點選「連接到這部電腦的本機印表機」之後按「下一步」。 自動偵測並安裝我的隨插即用印表機 **不要打勾** 

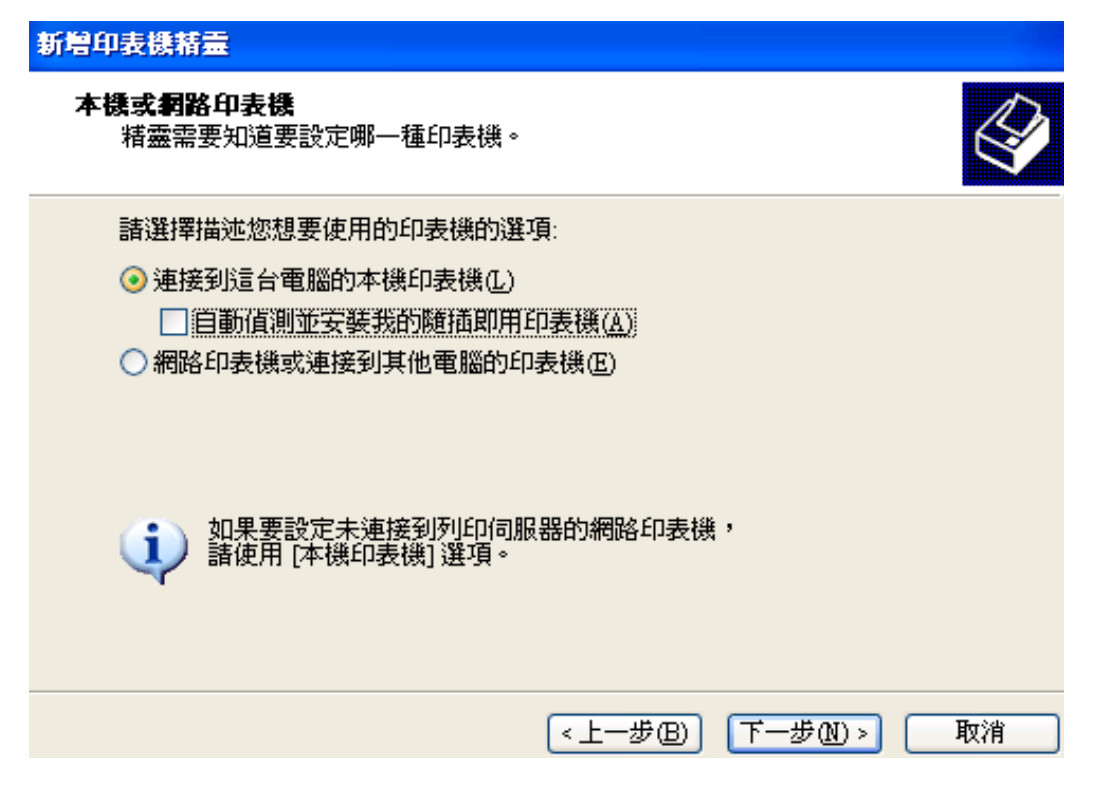

點選「建立新的連接埠」之後「連接埠類型」選擇「Standard TCP/IP Port」之後 按「下一步」。

| <b>選取一個印表機連接埠</b><br>電腦和印表機透過連接埠溝通。                                       |  |  |  |  |
|---------------------------------------------------------------------------|--|--|--|--|
| 諸選擇您想讓印表機使用的連接埠。如果未列出該連接埠,您可以建立新的連<br>接埠。                                 |  |  |  |  |
| ○使用下列的連接埠(U): LPT1: (建議的印表機連接埠) ✓                                         |  |  |  |  |
| 注意事項: 大部分的電腦使用 LPT1: 連接埠來與本機印表機通訊。這個連<br>接埠的連接器看起來應該像這樣:                  |  |  |  |  |
|                                                                           |  |  |  |  |
| <ul> <li>●建立新的連接埠(C):<br/>連接埠類型:</li> <li>Standard TCP/IP Port</li> </ul> |  |  |  |  |
| <上一步(B) 下一步(N) > 取消                                                       |  |  |  |  |

在「新增連接埠」畫面中的「印表機名稱或 IP 位址」欄中輸入你的網路印表機的 IP 位址,以下圖為例 IP=192.168.0.100,之後按「下一步」。 注意:名稱請於後方加入\_LP3 or \_LP2 LP3 為 Epson T20 使用 LP2 為 HP P2015 PCL6

| 諸輸入印表機名稱或 IP 位址,及使用的裝置連接埠名稱。                    |                                                                              |  |  |
|-------------------------------------------------|------------------------------------------------------------------------------|--|--|
|                                                 | Epson T20 使用                                                                 |  |  |
| 印表機名稱或 IP 位址(A):                                | 192.168.0.100                                                                |  |  |
| 連接埠名稱(P):                                       | IP_192.168.0.100_LP3                                                         |  |  |
|                                                 |                                                                              |  |  |
| 請輸入印表機名稱或 IP 位址,及使用的裝置連接埠名稱。                    |                                                                              |  |  |
|                                                 | · 反使用的委直連接埠名稱。                                                               |  |  |
|                                                 | 。反使用的委查連接埠省稱。<br>HP P2015 PCL6 使用                                            |  |  |
| 印表機名稱或 IP 位址( <u>A</u> ):                       | * 反使用的委直連接埠名稱 *<br>HP P2015 PCL6 使用<br>192.168.0.100                         |  |  |
| 印表機名稱或 IP 位址( <u>A</u> ):<br>連接埠名稱( <u>P</u> ): | * 反使用印装置連接埠名稱 *<br>HP P2015 PCL6 使用<br>192.168.0.100<br>IP_192.168.0.100_LP2 |  |  |

確定你輸入的 IP 位址沒錯之後按「完成」。

進入「安裝印表機軟體」畫面,在「製造商」選擇你的印表機製造商名稱,然後 在「印表機」選擇你的印表機型號,然後按「下一步」。 建議直接上網取得驅動程式

後續步驟按照指示下一步即可!

重點設定

完成新增步驟後,進入該印表機內容 >連接埠

選擇 LPR,並且依照所設定的印表機填入 LPR 設定參數

## 設定完成後確定

| ,HP Color LaserJet 2600n 內容                                                             |                               |               |  |  |
|-----------------------------------------------------------------------------------------|-------------------------------|---------------|--|--|
|                                                                                         |                               |               |  |  |
| HP Color LaserJ                                                                         | 連接埠設定值                        |               |  |  |
| 列印到下列連接埠(P)<br>文件將會列印到第一個可使                                                             | 連接埠名稱(P):<br>印表櫟名稱或 IP 位北(A): | 192.168.0.111 |  |  |
| 連接埠 描述                                                                                  | 通訊協定                          |               |  |  |
| <ul> <li>COM3: 序列埠</li> <li>COM4: 序列埠</li> </ul>                                        | Raw(R)                        | IPR(L)        |  |  |
| <ul> <li>□ FILE: 列印至檔案</li> <li>☑ 192.1 標準 TCP/IP</li> <li>□ PCAW: pcAW Port</li> </ul> | - <b>原始設定</b><br>連接埠號碼(N):    | 9100          |  |  |
| <ul> <li>□ XPSPo 本機連接埠</li> <li>□ Deskt Adobe PDF</li> <li>□ - · · ·</li> </ul>         | - LPR 設定<br>佇列名稱(Q):          | LP3 或 LP2     |  |  |
| 新增連接埠(T)                                                                                | 🗐 啟用 LPR 位元組計數(B)             |               |  |  |
| ☑ 啟用雙向支援功能(E)                                                                           | ──                            | public        |  |  |
| □ 就用种衣候去些(N)                                                                            | SNMP 装置索引(D): [               | 1             |  |  |
| 」<br>ň圖示,表示印表機安裝成                                                                       |                               | 確定取消          |  |  |